# The ESI-C CPU Based Control System Users Manual

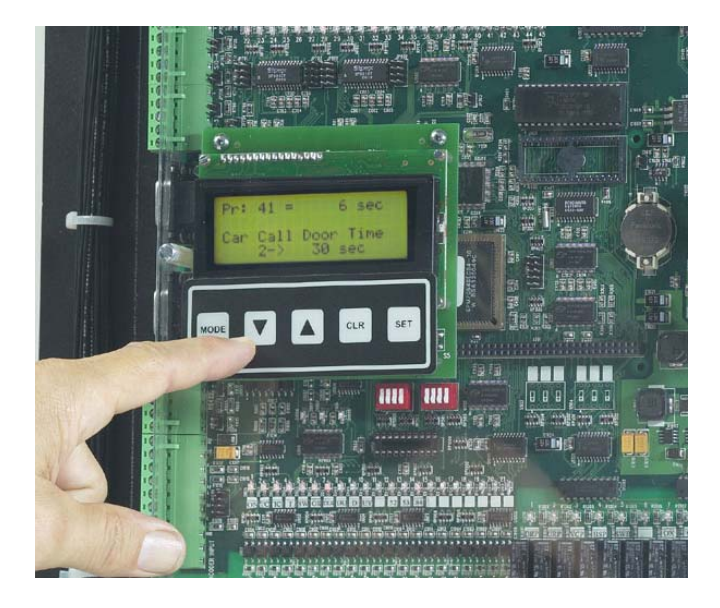

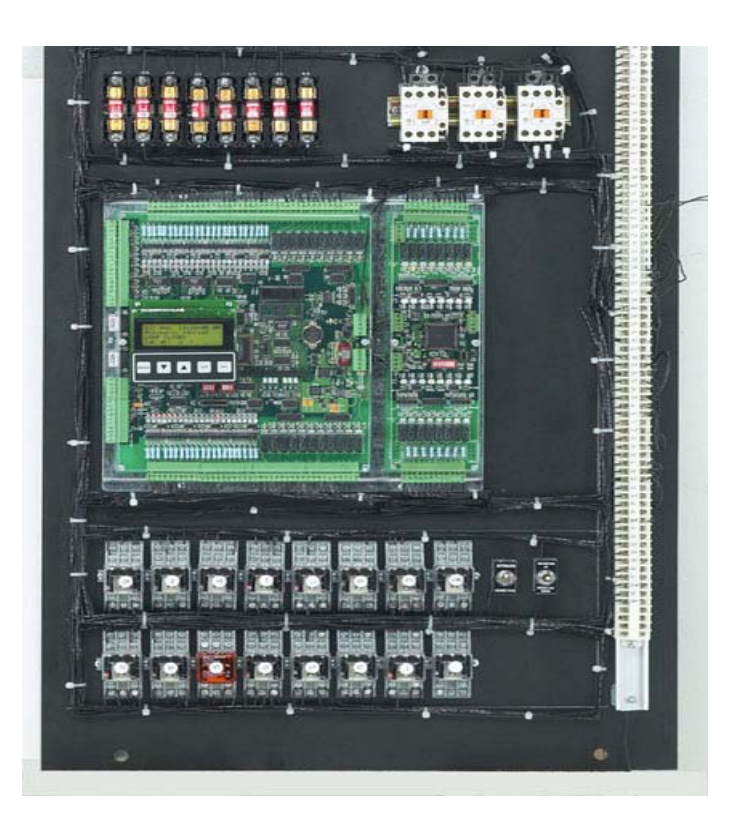

Elevator Systems Inc 207 Lawrence Ave Inwood , NY 11096

## ESI-C CPU Card Features:

State of the Art Surface Mount Technology.

Multi Layer PCB for rugged reliability.

AMD x86 Compatible CPU core.

Up to 512k Flash of program space.

Up to 512k SRAM.

16k of EEPROM for configuration, user parameters, event logging & statistical data storage.

45 optically isolated inputs with Led indication

21 dry contact outputs with Led indication

3 Optically isolated transistor outputs with led indication

Real Time Clock for date/time stamping of events and statistical information.

Integrated 4\*20 LCD & keypad user interface

High Speed encoder interface with 24bit up/down counter for speed and position control.

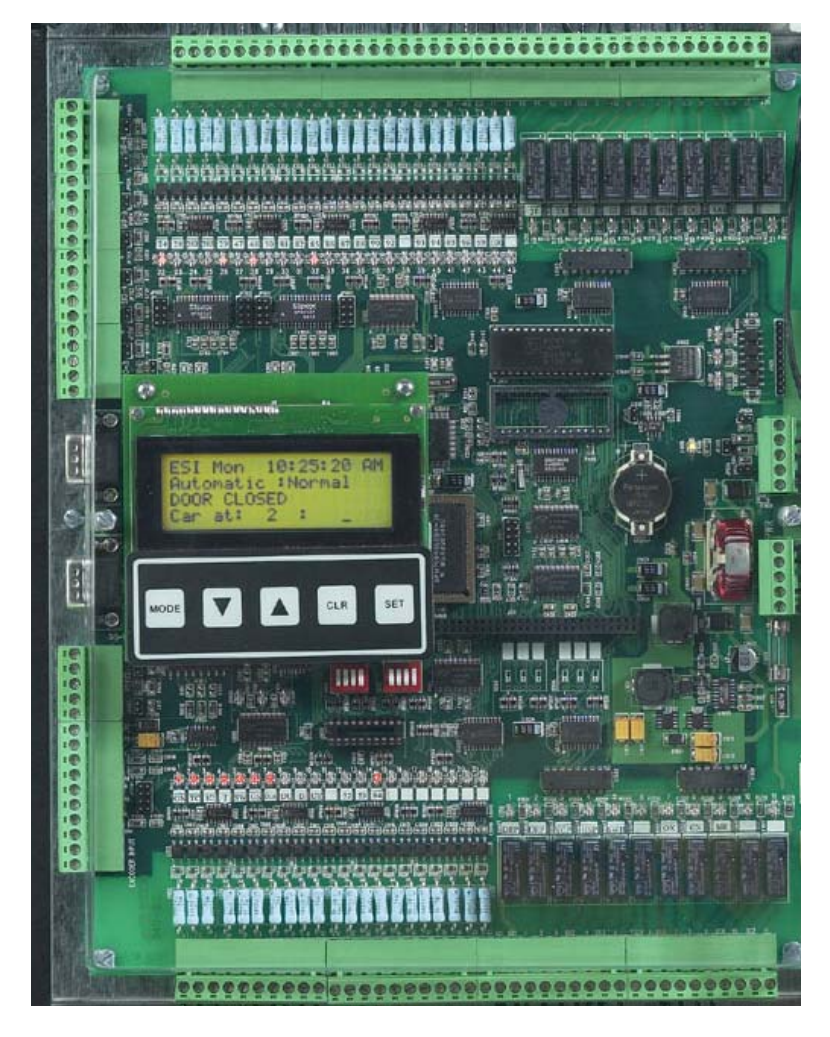

#### SEVEN Communication Ports:

One Modem communication port with the full complement of modem signals. Six Communication Ports Software selectable as 485, 422 or RS232. These are used to connect "*EsiNET*" expansion cards for local or distributed control, to communicate with modbus compatible drives and to network with EsiNET intelligent fixtures.

## **LCD Keypad Description:**

A 20 \* 4 character backlit LCD with a 5 position keypad makes up the integrated user interface On all of Elevator Systems ESI-C elevator control systems.

| MODE     | : Used to change LCD Display Mode.                                               |
|----------|----------------------------------------------------------------------------------|
| ↓ :      | To Scroll Down through various display screens and to adjust parameter settings. |
| <b>↑</b> | To Scroll Up through various display screens and to adjust parameter settings.   |
| CLR      | To Clear current parameter editing and to force a drive reset without time delay |
| SET      | Used to enter parameter settings and adjust operational information.             |

### **Display Modes:**

- 1. ESI Mon : Main Screen for monitoring current status of elevator
- : Contains Controller Serial Number and Job address 2. Job Info
- : Use arrow to scroll through all system inputs and outputs 3. View I/O
- 4. Internal Flags : View Internal flags status
- 5. Event Log : Scroll through events with time/date stamp
- : To place car calls into system 6. Place Car Call
- : To place hall calls into system 7. Place Hall Call
- 8. Parameters : Scroll through to edit desired parameter
- : Scroll through various setup options 9. Setup

:

- 10. Mem View : View ROM, RAM & EE2 memory : Software version information
- 11. System Info
- 12. Future1
- 13. Future2

### 1: ESI MON : ESI Car Monitor Display Mode:

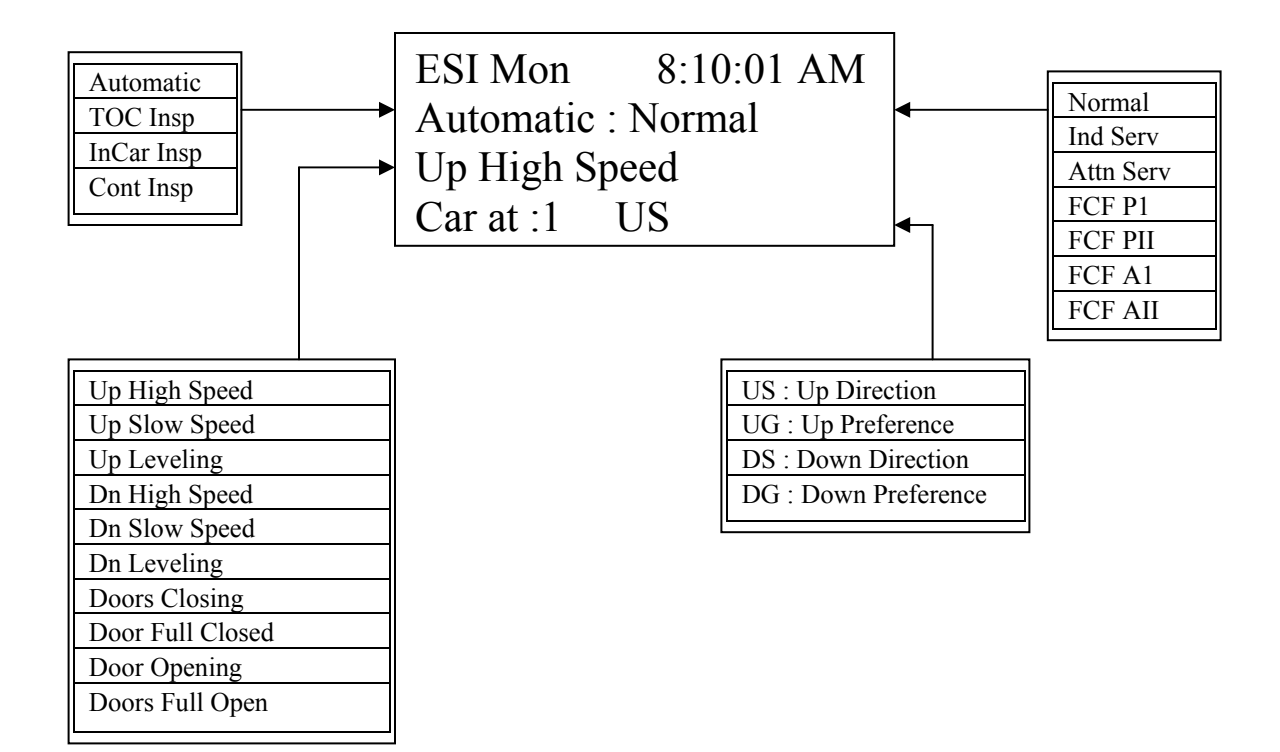

### 5: View Event Log

Use  $\downarrow/\uparrow$  keys to scroll through event log.

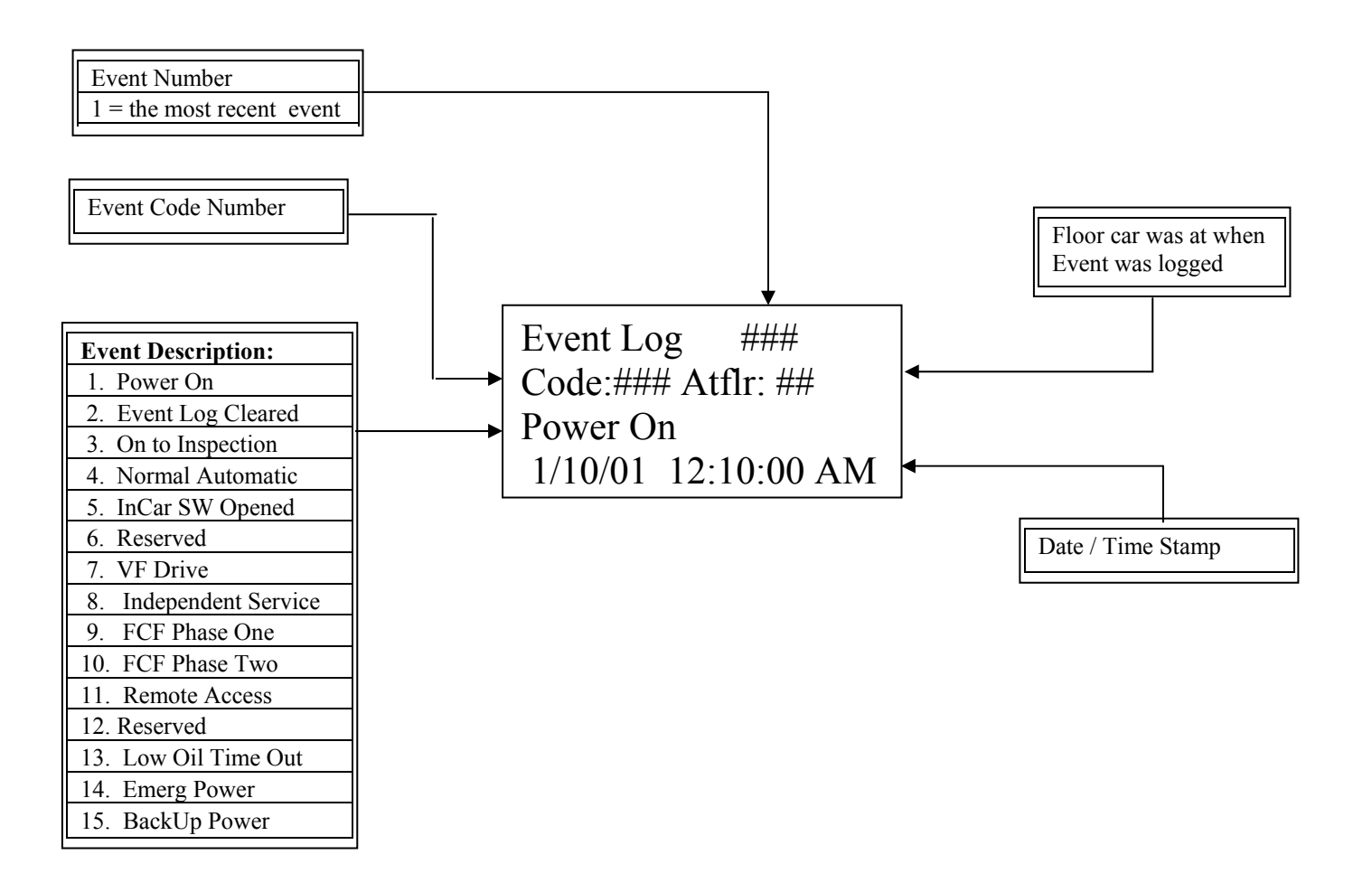

To View and edit parameters:

- 1. Use  $\downarrow/\uparrow$  keys to scroll to desired parameter.
- 2. Press **SET** to place into edit mode . The equal sign "=" will blink.
- 3. Use  $\downarrow/\uparrow$  keys to change parameter setting.
- 3. Press **SET** to save changes. The equal sign "=" will stop blinking.
- 4. If **CLR** is pressed prior to saving changes the previous value will be restored.
- 5. **<u>NOTE</u>** Parameter #20 must be set to 3 to enable edit mode.

| Para# | Desc                   | Range                                           | <u>Default</u> | <u>Units</u> | <u>Access</u> |  |
|-------|------------------------|-------------------------------------------------|----------------|--------------|---------------|--|
|       |                        |                                                 |                |              |               |  |
| 1     | Top Floor              | 1 to 32                                         |                |              | RD ONLY       |  |
| 2     | Bottom Floor           | 1 to TOPFLR-1                                   |                |              | RD ONLY       |  |
| 3     | Selector Type          | 1 to 8                                          |                |              | RD ONLY       |  |
|       |                        | 1 : Stepping of 85/86                           |                |              |               |  |
|       |                        | 2 : Direct Read ESI                             |                |              |               |  |
|       |                        | 3 : Stepping Cemco                              |                |              |               |  |
|       |                        | 5: #81/82                                       |                |              |               |  |
|       |                        | 6: 81/82 & 84                                   |                |              |               |  |
|       |                        | 7: Double 85/86                                 |                |              |               |  |
|       | O sustan II sus Truces | 8: Encoder Interface                            |                |              |               |  |
| 4     | Controller Type        | 1 to 3                                          | -              |              | RD ONLY       |  |
|       |                        |                                                 |                |              |               |  |
|       |                        | 3 : VV-MG                                       |                |              |               |  |
| 5     | Door Type              | 1 to 3                                          |                |              | RD ONLY       |  |
|       | 51                     | 1 : Master Door                                 | 1              |              |               |  |
|       |                        | 2 : Car Door                                    |                |              |               |  |
|       |                        | 3 : Manual D & G                                |                |              |               |  |
| 6     | Dir Lt Outputs         | 0 : Use 12 & 13                                 |                |              | RD ONLY       |  |
| 7     | In Car Key Swe         | 1 . USE 20 & 21                                 |                |              |               |  |
| 1     | in Car Key Sws         | 0 : No In Car Key Sw                            | -              |              |               |  |
|       |                        | $1:1^{st}$ Fir Only = Inp 1-9                   |                |              |               |  |
|       |                        | 2 : All except lobby                            |                |              |               |  |
|       |                        | 3 : All Floors                                  |                |              |               |  |
|       |                        | $4:2^{10}$ Fir Only = Inp 1-10                  |                |              |               |  |
|       |                        | $6 \cdot 1^{\text{st}} \& 2^{\text{nd}}$ Floors |                |              |               |  |
|       |                        | 7 : Master Key Input[1-9]                       |                |              |               |  |
| 8     | Future                 |                                                 |                |              |               |  |
| 9     | Future                 |                                                 |                |              |               |  |
| 10    | Future                 |                                                 |                |              |               |  |
| 11    | Future                 |                                                 |                |              |               |  |
| 12    | Future                 |                                                 |                |              |               |  |
| 13    | Future                 |                                                 |                |              |               |  |
| 14    | Future                 |                                                 |                |              |               |  |
| 15    | Future                 |                                                 |                |              |               |  |
| 16    | Future                 |                                                 |                |              |               |  |
| 17    | Future                 |                                                 |                |              |               |  |
| 18    | Future                 |                                                 | ļ              |              |               |  |
| 19    | Config CheckSUM        |                                                 |                |              | RD ONLY       |  |
| 20    | Write Enable           | 0-50                                            | 0              |              |               |  |
|       |                        | 0: No Write                                     |                |              |               |  |
|       |                        |                                                 |                |              |               |  |
|       |                        |                                                 |                |              |               |  |
|       | 1                      | 1                                               |                |              |               |  |

| Para# | Desc                   | <u>Range</u>              | <u>Default</u> | <u>Units</u> | <u>Access</u> |  |
|-------|------------------------|---------------------------|----------------|--------------|---------------|--|
|       |                        |                           |                |              |               |  |
|       |                        |                           |                |              |               |  |
| 21    | Operation              | 1 to 4                    | 1              |              |               |  |
|       |                        | 1 : Sel/Col               |                |              |               |  |
|       |                        | 2 : Col at Lobby          |                |              |               |  |
|       |                        | 3 Collective              |                |              |               |  |
| 22    | Lobby Floor            | 1 to Top Flr              | 1              |              |               |  |
| 23    | Park Floor             | 0 to Top Flr              | 0              |              |               |  |
|       |                        | 0 = No Parking            |                |              |               |  |
|       |                        |                           |                |              |               |  |
| 24    | Door Nudging Opt       | 1 to 3                    | 3              |              |               |  |
|       |                        | 1 : No Edge TimeOut       |                |              |               |  |
|       |                        | 2 : Buzzer, No Close      |                |              |               |  |
| 25    | Down Gong Double       | 3 . BUZZ & CIUSE          | 0              |              |               |  |
| 25    | Down Gong Double       | 1 : $\frac{1}{2}$ via ESI | 0              |              |               |  |
| 26    | In Car Inspection      | 0 : Disabled              | 1              |              |               |  |
|       |                        | 1 : Enabled               |                |              |               |  |
| 27    | CX in out of door Zone | 0 : Disabled              | 0              |              |               |  |
| 20    |                        | 1 : Enabled               |                |              |               |  |
| 20    |                        |                           |                |              |               |  |
| 29    |                        |                           |                |              |               |  |
| 30    | ECE Code               | 1 to 4                    | 1              |              |               |  |
| 51    |                        | 1 : National Ρ/Δ          |                |              |               |  |
|       |                        | 2 : NYC                   |                |              |               |  |
|       |                        | 3 : Chicago               |                |              |               |  |
| 32    | Prime FCF Floor        | 1 to Top Flr              | 1              |              |               |  |
| 33    | Alt FCF Floor          | 1 to Top Flr              | 2              |              |               |  |
| 34    | Nudging on FCF I       | 0 = No<br>1 = Yes         | 1              |              |               |  |
| 35    | Future                 |                           |                |              |               |  |
| 36    | Future                 |                           |                |              |               |  |
| 37    | Future                 |                           |                |              |               |  |
| 38    | Future                 |                           |                |              |               |  |
| 39    | Future                 |                           |                |              |               |  |
| 40    | Future                 |                           |                |              |               |  |
| 41    | Car Call Door Time     | 2 to 30 Sec               | 6 sec          |              |               |  |
| 42    | Hall Call Door Time    | 2 to 30 Sec               | 10 sec         |              |               |  |
| 43    | Lobby Door Time        | 2 to 30 Sec               | 10 sec         |              |               |  |
| 44    | Re-Open Door Time      | 2 to 30 Sec               | 3 sec          |              |               |  |
| 45    | Edge Time Out          | 10 to 60 Sec              | 25 sec         |              |               |  |
| 46    | Park Delay Time        | 2 to 600 Sec              | 60 sec         |              |               |  |
| 47    | PI ShutDown Time       | 0 to 600 Sec              | 0 sec          |              |               |  |
| ļ     |                        | 0 : For NO Shut Down      |                |              |               |  |
| 48    | Low Oil Time           | 30 to 300 sec/floor       | 45 sec         |              |               |  |

| Para# | Desc                                    | Range                                                                                                    | <u>Default</u> | <u>Units</u> | <u>Access</u> |  |
|-------|-----------------------------------------|----------------------------------------------------------------------------------------------------|----------------|--------------|---------------|--|
| 49    | Ind/Att Disc Time                       | 1 to 60 sec                                                                                                    | 15 sec         |              |               |  |
| 50    |                                         |                                                                                                    |                |              |               |  |
| 51    |                                         |                                                                                                    |                |              |               |  |
| 52    |                                         |                                                                                                    |                |              |               |  |
| 53    |                                         |                                                                                                    |                |              |               |  |
| 54    |                                         |                                                                                                    |                |              |               |  |
| 55    |                                         |                                                                                                    |                |              |               |  |
| 56    |                                         |                                                                                                    |                |              |               |  |
| 57    |                                         |                                                                                                    |                |              |               |  |
| 58    |                                         |                                                                                                    |                |              |               |  |
| 59    |                                         |                                                                                                    |                |              |               |  |
| 60    | Remote Access Code                      | 0 – 64000                                                                                                    | 12345          |              |               |  |
|       |                                         |                                                                                                    |                |              |               |  |
| 61    | OUTPUT #20<br>Options                   | 0 to 4<br>0 : No Ouput<br>1 : Low Oil LT<br>2 : In Use Lt<br>3 : OS<br>4 : OsnoSWTPmem                             | 0              |              |               |  |
| 62    | Reserved                                |                                                                                                    | 0              |              |               |  |
| 63    | DG/UG on OL,Z,SD                        | 0 – 2<br>0: On OL<br>1: On Z, Door Zone<br>2: On SD, SlowDown                                                      | 0              |              |               |  |
| 64    | Door Hold = 28S                         | 0 = No Door Hold Input<br>1 = Input25 = #28H                                                                       | 0              |              |               |  |
| 65    | Door Hold Door Time                     | 3 – 600 sec                                                                                                    | 60sec          |              |               |  |
|       |                                         |                                                                                                    |                |              |               |  |
| 67    | 'S' Button Enable<br>for #61 S/P Buzzer | 0: None #61 always works<br>1: Use INPUT[15]<br>2: Use INPUT[35]                                                   | 0              |              |               |  |
|       |                                         |                                                                                                    |                |              |               |  |
| 102   | Floor 2 Marking<br>T<br>H<br>R<br>U     | 1 = "1" to $32 = "32"$ $33 = "B"$ $34 = "B1"$ $35 = "B2"$ $36 = "B3"$ $37 = "C"$ $38 = "D"$ $39 = "G"$ $40 = "G1"$ | 2              |              |               |  |

| Para# | Desc                | Range                  | <u>Default</u> | <u>Units</u> | <u>Access</u> |  |
|-------|---------------------|------------------------|----------------|--------------|---------------|--|
|       |                     | 41 = "G2"              |                |              |               |  |
|       |                     | 42 = "G3"              |                |              |               |  |
|       |                     | 43 = "GF"              |                |              |               |  |
|       |                     | 44 = "GR"              |                |              |               |  |
|       |                     | 45 = "L"               |                |              |               |  |
|       |                     | 46 = "L1"              |                |              |               |  |
|       |                     | 47 = "L2"              |                |              |               |  |
|       |                     | 48 = "L3"              |                |              |               |  |
|       |                     | 49 = "LL"              |                |              |               |  |
|       |                     | 50 = "M"               |                |              |               |  |
|       |                     | 51 = "P"               |                |              |               |  |
|       |                     | 52 = "P1"              |                |              |               |  |
|       |                     | 53 = "P2"              |                |              |               |  |
|       |                     | 54 = "P3"              |                |              |               |  |
|       |                     | 55 = "PH"              |                |              |               |  |
|       |                     | 56 = "R"               |                |              |               |  |
|       |                     | 57 = "S"               |                |              |               |  |
| 132   | Floor 32 Marking    | 58 = "SB"              | 32             |              |               |  |
| 102   |                     | 59 = "T"               | 02             |              |               |  |
| 141   | Flr 1 Call Disable  | 0 : All Calls Enabled  | 0              |              |               |  |
| thru  | thru                | 2 : ALL CALLS Disabled |                |              |               |  |
|       |                     |                        |                |              |               |  |
| 172   | Flr 32 Call Disable | For a Particular Floor |                |              |               |  |
|       |                     |                        |                |              |               |  |
| 200   | Reserved            |                        |                |              |               |  |